### Kasserdrucker EPSON TM -T8811 Beru tzerhardbuch

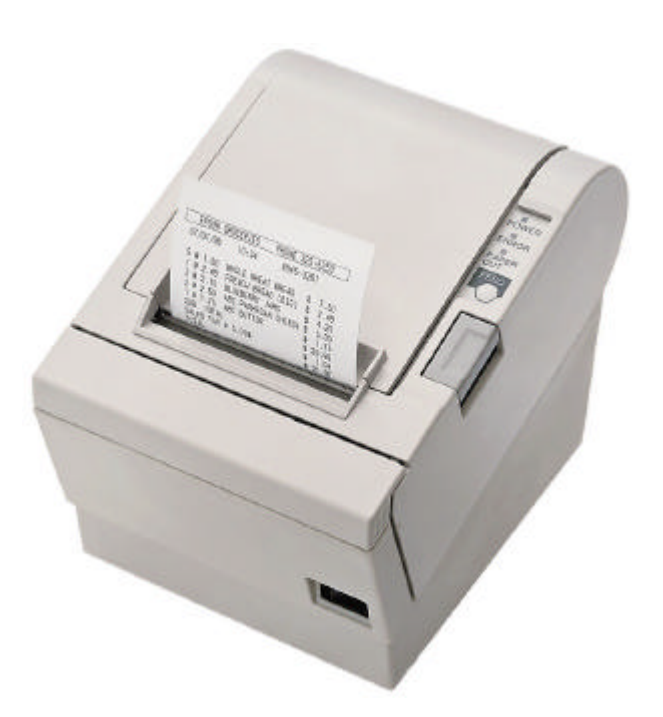

#### Irha It

| Algemeine Hinweise               | 2                |
|----------------------------------|------------------|
| Geräuschpegel                    | 2                |
| CE Konformität                   | 2                |
| Einleitung                       | 3                |
| Merkmale                         | 3                |
| Optioren und Zubehör             | 3                |
| Bestellen von Papier und Zubehör | 3                |
| Ka pitel 1                       | 4                |
| Druck erinsta lla tion           | 4                |
| Selbsttest                       | 8                |
| Kapitel 2                        | 9                |
| Druckerbetrieb                   | 9                |
| Kapitel 31                       | 0                |
| Fehlersuche1                     | 0                |
| Kapitel 4                        | 3<br>3           |
| Anha ng A                        | 5<br>5<br>7<br>9 |
| Arha ng B                        | 9<br>9           |

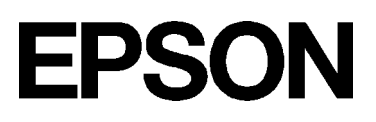

### Algem eine Hinweise

Bauteile und Bedienelem ente

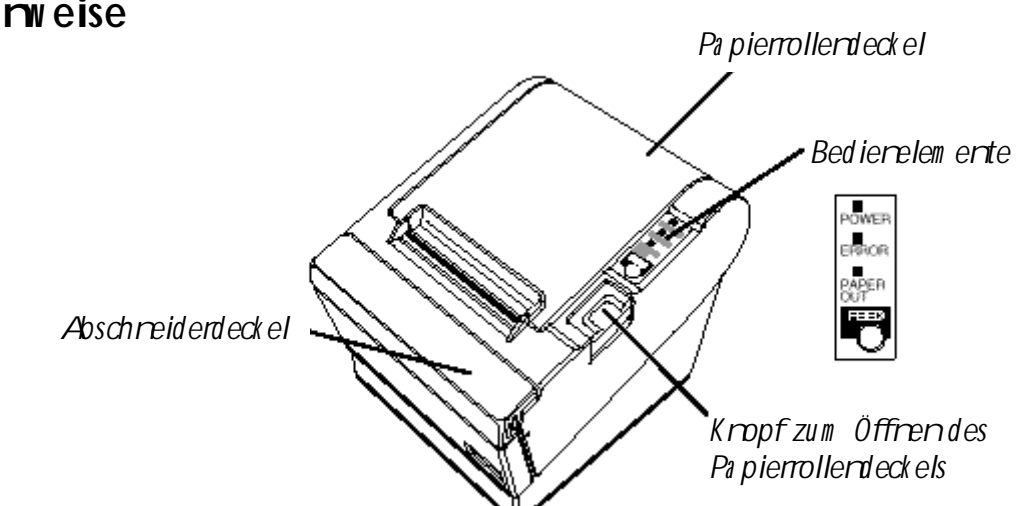

Aufkleber:

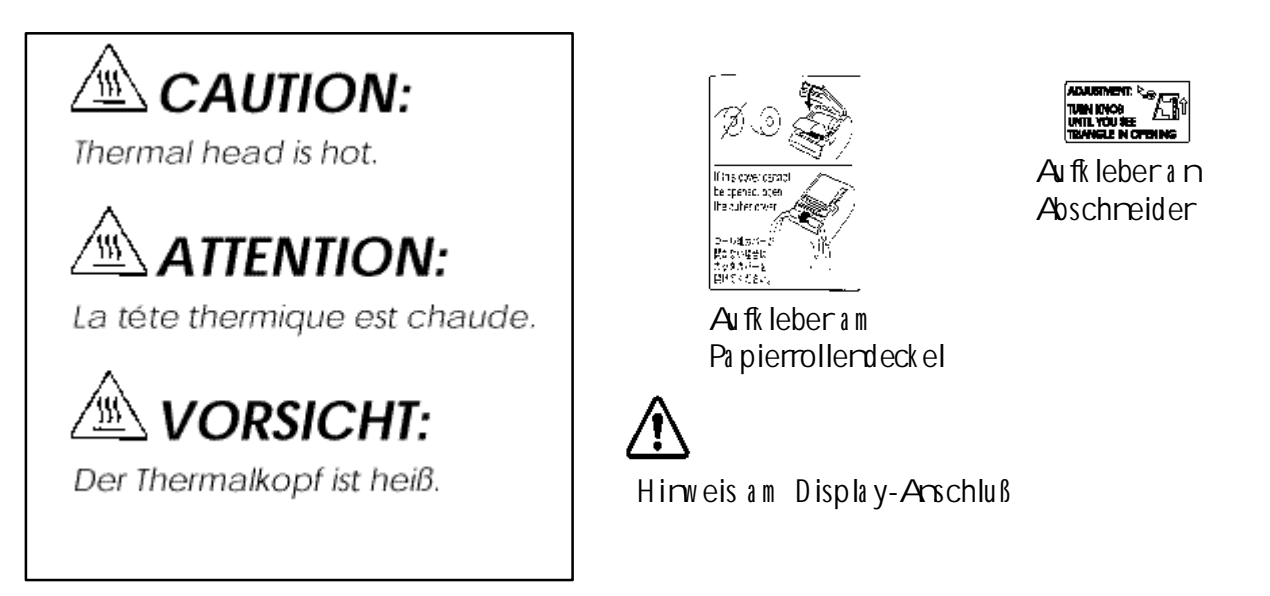

#### Geräuschpegel

Gem äß der dritten Verordnung zum Gerätesicherheitsgesetz ist der Geräusch-Em issionswert kleiner als 70 dB(A) (basierend auf ISO 7779)

#### CE Konform ität

Der Drucker erfüllt die folgenden Nom en und Direktiven:

Direk tive 89/336/EEC EN 55022 Class B EN 50082-1 IEC 801-2 IEC 801-3 IEC 801-4 Direk tive 90/384/EEC EN45501 FCC Com pliance Statement

### Einleitung

#### M erk m a le

Die Drucker der Serie TM-T8811 sind hochwertige Kassendrucker, die eine Papierrolle bedrucken können. Sie bieten die folgenden Merkmale:

#### D ru ck

- Hochgeschwindigkeitsdruck: Maximal 28,4 Zeilen/Sekunde (1/6" Vorschub).
- Geräuschammer Thermodruck.
- Hohe Zuverlässigkeit durch stabile Mechanik.

#### Applik a tions software

- Aufdem ESC/POS®-Standard basierendes Steuerprotokoll.
- Verschiedene La youts im Seiterm odus einstellbar.
- Bis auf das 64-fache der Standardgröße skalierbare Zeichen. Auch Zeichenglättung ist möglich.
- Strichcodedruck ist mit einem Strichcode-Befehlmäglich. Strichcodes lassen sich sow ohl in vertikaler Richtung (Fence Bar Code) als auch in horizontaler Richtung (Ladder Bar Code) drucken.
- Wiederholte Vorgänge und Kopiendruck durch Makrodefinition möglich.
- Schriftg rad (Schriftart 12 x 24 oder Schriftart 9 x 17) über Befehl einstellbar.

#### Druckerhardhaburg

- Einfaches Einlegender Papierrolle.
- Standardm äßige autom atische Papierschreidevorrichtung.
- Der Druck er erleichtert Wartung saufgaben wie z.B. die Druckkopfreinigung.
- Vier verschiedere Druckdichten über DIP-Schalter einstellbar.
- Die eingebaute Schnittstelle em öglicht die Ansteuerung von zwei Schubladen.
- Perm a nenter Bit-im age-buffer verfügbar (256KB).

### Optionen und Zubehör

- EPSON-Netzteil, PS-170.
- Fixierbänder (Modell: DF-10).
- RS-485 Schnittstellerkarte als Händleroption installierbar.
- Klammern zur Wardmontage (WH-10).

#### Bestellen von Papierund Zubehör

Therm opapierrollenkörnen beim Händler in Ihrem Gebiet bestellt werden.

Spezifizierte Therm opa pierrolle: NTP080-80

In Europa : Nakagawa Europe Gm bH, Krützport 16, 47804 Krefeld, Tel: 02151-711051, Fax: 02151-713293

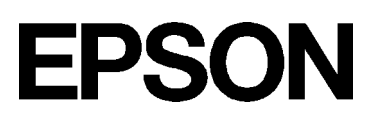

### Kapitel 1

#### Druckerins tallation

#### Auspacken

Ihr Druckerkarton sollte folgende Bauteile beirhalten:

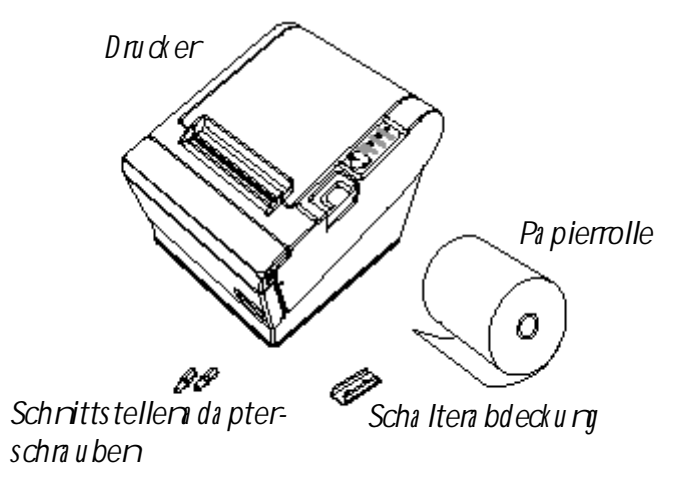

Anschließ en der Kabel und Masseanschluß des Druckers

Sie können bis zu vier Kabel an den Drucker anschließen. Sie alle werden an das Anschluß feld auf der Druckerrückseite angeschlossen, das unten dargestellt ist:

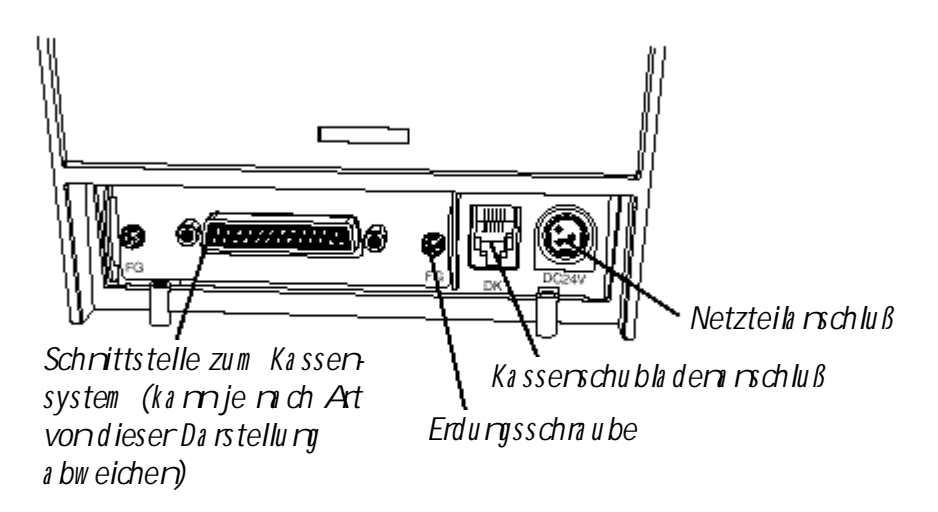

• Hinweis:

Über der Schnippsteckerbuchse für die Kassenschublade befindet sich ein Warrhinweis. Je nach eingebauter Schnittstelle kann sich der Schnittstellenanschluß an Ihrem Drucker vom gezeigten unterscheiden.

Bevor Sie Kabel anschließen, stellen Sie sicher, daß sow ohl der Drucker als auch der Rechner ausgeschaltet sind.

#### Arschließ endes Rechrers

Sie benätig en eing eeig netes Schnittstellenkabel.

- 1. Steck en Sie den Kabelsteck er fest in die Schnittstellenbuchse des Druckers.
- 2. Wennder Drucker eine serielle Schnittstelle hat, ziehen Sie die Schraubenan beiden Seitendes Kabelsteckers an.

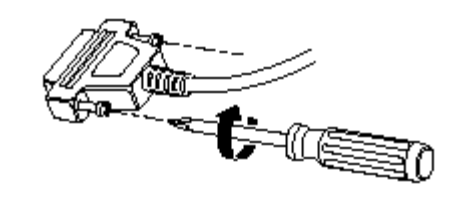

• Hinweis:

Ihr Drucker hat als Sechskantsicherungsschrauben Zollschrauben installiert. Wenn Ihr Schnittstellerkabel Millim eterschrauben benätigt, ersetzen Sie die Zollschraubenmit einem Sechskantschraubenzieher (5 mm) durch die beiliegenden Millimeterschrauben.

n.

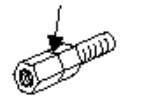

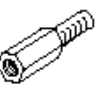

Zollschnuben

Millim eterschrauben

Wenn der Drucker eine Para IIelschnittstelle hat, drücken Sie die Drahtklammernam Drucker zusammen, bis sie auf beiden Seiten des Kabelsteckers einnasten.

3. Schließ en Sie das andere Ende des Kabels am Rechner an.

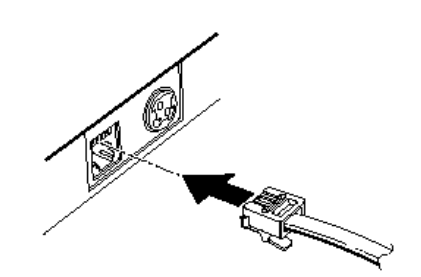

#### Arschließ ender Schublade

#### WARNUNG:

Eine für den Drucker geeignete Schublade verwenden. Bei Verwendung einer falschen Schublade kann diese oder der Drucker beschädigt werden.

#### ACHTU NG :

Kein Teleforka bel andie Schnappsteckerbuchse anschließen, da sonst der Drucker und die Teleforka bel beschädigt werden können.

Das Kabel der Schublade an die Schnappsteckerbuchse hinten am Drucker neben dem Netzanschluß anschließen.

#### Masseanschluß des Druckers

Sie benätigen ein Massekabel, um Ihren Drucker and ie Masse anzuschließen. Stellen Sie sicher, daß die Leitung AWG 18 oder vergleichbarem entspricht.

- 1. Vergewissern Sie sich, daß der Drucker ausgeschaltet ist.
- Verbinden Sie das Massekabelm it einer der FG-Schraubenm it der Rückseite des Druckers, wiegezeigt.

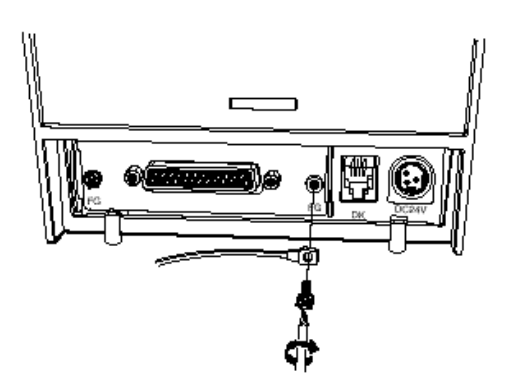

#### Arschließ endes Netzteils

Verwenden Sie das optionale Netzteil EPSON PS-170 oder eingeeignetes Netzteil für Ihren Drucker.

#### W ARNUNG :

Stellen Sie sicher, daß Sie das Netzteil EPSON PS-170 oder ein entsprechendes Netzteil berutzen. Die Verwendung eines ungeeigneten Netzteils kann Brand oder Strom schlag verunsachen.

#### ACHTU NG :

Achten Sie danauf, daß das Netzteil nicht ans Strom netzangeschlossen ist, wenn Sie es mit dem Drucker verbinden oder von diesem trennen. Das Netzteil oder der Drucker könnten sonst beschädigt werden.

Wenn die Nennspannung des Netzteils nicht mit Ihrer Netzspannung übereinstimmt, wenden Sie sich an Ihren Händler. Schließ en Sie das Stromkabel in diesem Falle nicht an das Strom netzan. Das Netzteil oder der Druckerkönnten sonst beschädigt werden.

- 1. Stellen Sie sicher, daß der Netzschalter des Druckers ausgeschaltet ist und das Strom kabel des Netzteils aus der Steckdose gezogen ist.
- 2. Prüfen Sie die Beschriftung auf dem Netzteil, um sicherzustellen, daß die vom Netzteil benötigte Spannung mit Ihrer Netzspannung übereinstimmt.
- 3. Steck en Sie das Kabel des Netzteils wie gezeigt ein Beachten Sie, daß die flache Seite des Steckers nach untengerichtet seinm uß.

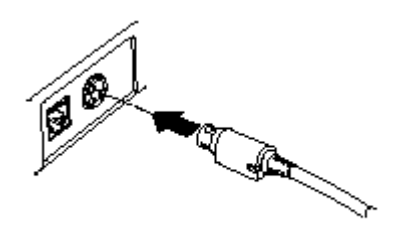

• Hinweis:

Wenn Sie den DC-Kabelstecker ausstecken, stellen Sie sicher, daß das Strom kabel des Netzteils vom Strom netzgetrennt ist. Greifen Sie den Stecker am Pfeil und ziehen Sie ihngerade heraus.

#### Einlegen oder Ersetzen der Papierrolle

• Hinweis:

Achten Sie danauf, daß Sie Papierrollen verwenden, die den Spezifikationen entsprechen. Benutzen Sie keine Papierrollen, bei denen das Papier an den Kerngeklebt ist, da der Drucker das Papierende sonst nicht korrekt erkennen kann.

- 1. Vergewissern Sie sich, daß der Druckerkeine Daten em pfängt. Diese Daten könnten sonst verlorengehen.
- Öffnen Sie den Papierrollendeckel, indem Sie die Deckelöffnungstaste drücken. Wenn der Deckel sich nicht durch die Deckelöffnungstaste öffnen läßt, siehe entspr. Seite im Kapitel Fehlersuche.
- 3. Entrehm en Sie den Kern der verbrauchten Papierrolle, falls vorhanden.
- 4. Leg en Sie die Papierrolle wie gezeigt ein
- 5. Achten Sie da rauf, daß das Papier in der richtigen Richtung abrollt.

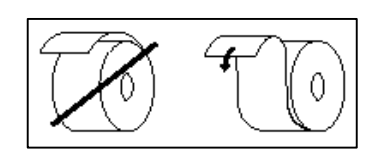

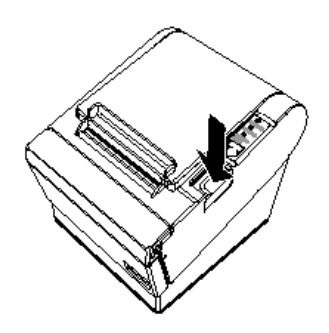

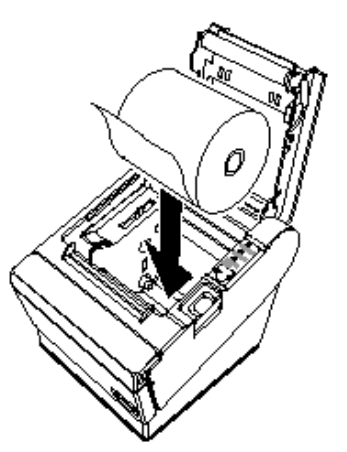

6. Ziehen Sie das Papier einkeines Stück henaus, wie gezeigt, und schließ en Sie den Deckel.

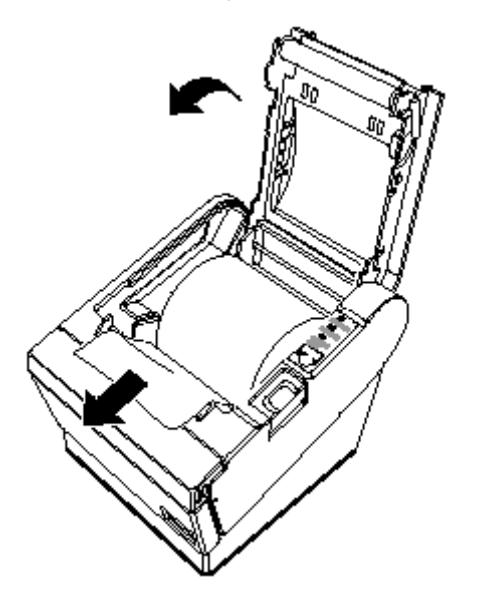

7. Reiß en Sie das Papierende wie gezeigt ab.

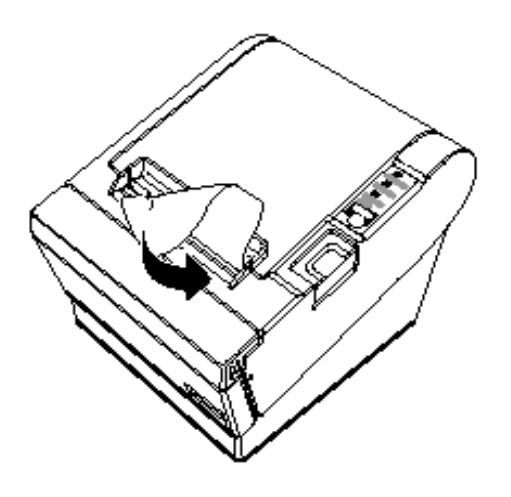

#### Verwendung der Netzschalterabdeckung W *A*RNUNG:

Wennsich ein Unfall ereignet, während die Netzschalterabdeckung angebracht ist, ziehen Sie das Strom kabel sofort aus der Steckdose. Der fortgesetzte Gebrauch kann zu Brand oder Strom schlag führen.

Sie können die beiliegende Netzschalten bdeckung verwenden, um sicherzustellen, daß der Netzschalter nicht versehentlich gedrückt wird. Wenn Sie die Abdeckung benutzen wollen, montieren Sie diese wie in der Abbildung unten gezeigt.

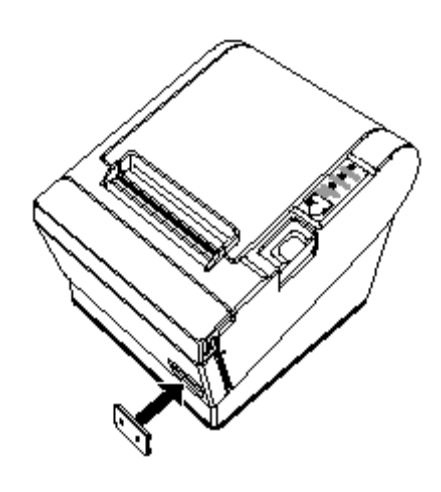

#### Selbsttest

Der Selbsttest em äglicht Ihnen, festzustellen, ob Ihr Druckerkorrekt funktioniert. Er überprüft die Steuerkreise, die Druckern echanik, die Druckqualität, die ROM-Version und die DIP-Schalterstellungen.

Dieser Test ist um bhängig von jedem anderen Gerät oder jeder anderen Software.

#### Asführendes Selbsttests

- 1. Stellen Sie sicher, daß der Drucker ausgeschaltet ist und die Drucken bdeckungen korrekt geschlossen sind.
- 2. Halten Sie die FEED-Taste gedrückt und schalten Sie den Druckermit dem Schalterauf der Vorderseite des Druckers ein, um den Selbsttest zu starten. Der Selbsttest druckt die Druckereinstellungen aus und dann das folgende, schneidet das Papierab und unterbricht (die Leuchtdiode PAPER OUT blinkt.)

#### Druckendes Selbsttests.

Drücken Sie bitte die Taste PAPER FEED.

- 3. Drücken Sie die FEED-Taste, um den Druck fortzusetzen. Der Drucker druckt ein Mustermit dem eingebauten Zeichensatzaus.
- 4. Der Selbsttest endet autom atisch und schneidet das Papier nach der folgenden Zeile:

#### \*\*\* completed \*\*\*

Der Drucker ist zum Datenem pfäng bereit, sobald der Selbsttest abgeschlossen ist.

#### Hinweis:

Wenn Sie den Selbsttest manuell unterbrechen wollen, drücken Sie die FEED-Taste. Drücken Sie die FEED-Taste erneut, um den Selbsttest fortzusetzen.

#### Regulierung und Einstellungen

Die Drucker der Serie TM-T8811 sind werkseitig für die meisten Anwendungen passend eingestellt. Für Benutzer mit besonderen Anforderungen sind jedoch einige Einstellungen möglich.

Ihr Drucker hat DIP-Schalter, die Ihren die Ärderung der Kommunikationseinstellungen, wie z.B. des Handshake-Betriebs und der Paritätsprüfung, sowie der Druckdichte em öglichen.

Die Drucker der Serie TM-T8811 haben auch einen Sensor zur Messung des Papiervomats. Dieser kann Sie warmen, wenn das Papier fast verbraucht ist. Wenn Sie finden, daß nicht genügend Papier auf der Rolle verbleibt, wenn der Sensor ausgelöst wird, können Sie seine Einstellung ändem. Siehe Anhang A, wenn Sie eine dieser Einstellung en ändern müssen.

### Kapitel 2

#### Druckerbetrieb

#### **Bed iernfeld**

Sie können die elem entaren Papiervorschub-Funktionen des Druckersmit der Taste auf dem Bedienfeld steuern. Die Leuchtdioden helfen Ihnen, den Druckerstatus zu überwachen.

#### POW ER

Die Leuchtdiode POW ER leuchtet, warn im merder Druckereingeschaltet ist.

#### ERROR

Diese Leuchtdiode zeigt einen Fehleran. Siehe Kapitel 3 für Informationen darüber, was zu tunist, wenn diese Leuchtdiode aufleuchtet.

#### PAPER OUT

Diese Leuchtdiode zeigt das nahe Ende der Papierrolle an. Legen Sie eine neue Papierrolle ein, dam it der Drucker den Druck fortsetzen kann.

Wenn diese Leuchtdiode blinkt, zeigt sie den Bereitschaftszustand beim Drucken des Selbsttests oder während der Ausführung eines Makrosan, wenn der Makroausführungsbefehl berutzt wird.

#### FEED-Taste

Diese Taste kannmit dem Befehl ESC c 5 deaktiviert werden.

Drücken Sie die FEED-Taste einmal, um das Papier um eine Zeile vorzuschieben. Sie können die FEED-Taste auch gedrückt halten, um das Papier kontinuierlich vorzuschieben.

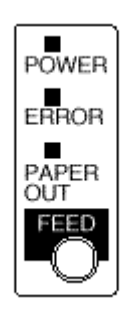

### Kapitel 3

#### Fehlersu che

Dieses Kapitel hilft Ihren, einige Druckerproblem e zu beheben, die auftreten körnen.

#### Algem eine Problem e

Die Leuchtdiodenaufdem Bedienfeld leuchten nichtauf.

Stellen Sie sicher, daß die Strom kabelkorrekt mit dem Drucker, dem Netzteilund der Steckdose verbunden sind.

Vergewissern Sie sich, daß die Steckdose mit Strom versorgtwird. Wenn sie von einem Schalter oder einer Schaltuhr gesteuertwird, berutzen Sie eine andere Steckdose.

#### Druck problem e

Die Leuchtdiode ERROR ist an (ohne zu blinken) und der Drucker druckt nicht.

Wenn die Leuchtdiode PAPER OUT an ist, ist die Papierrolle nicht eingelegt oder fast verbraucht. Legen Sie eine neue Papierrolle ein Siehe Kapitel 1, um diesbezügliche Anweisungen zu finden.

Wenn die Leuchtdiode PAPER OUT aus ist, vergewissern sie sich, daß der Druckerdeckel korrekt geschlossen ist. Drücken Sie den Druckerdeckel, bis er hörbar einnastet.

Die Leuchtdiode ERROR blinkt und der Drucker druckt nicht.

Schalten Sie zuerst den Drucker aus und prüfen Sie, ob ein Papierstau vorliegt. (Siehe die Beschreibung für Papierstau auf Seite 3-3.)

Wennkein Papierstau vorliegt und der Drucker ziem lich lange gedruckt hat, kann der Druckkopf überhitzt sein Wennder Druckkopfüberhitzt ist, wird der Drucker weiterdrucken, sobald der Druckkopfabgekühlt ist (gewöhnlich innerhalb von zwei oder drei Minuten).

Wennkein Papierstau vorliegt und der Druckkopfnicht überhitzt ist, schalten Sie den Druckeraus und nach ca. 10 Sekunden wieder ein Wenn die Leuchtdiode ERROR im mer noch blinkt, wenden Sie sich an einen qualifizierten Kundendiensttechniker.

#### Die Leuchtdiode ERROR ist aus, aber der Drucker druckt nicht.

Versuchen Sie, den Selbsttest auszuführen, um zu prüfen, ob der Drucker korrekt fürktioniert. Siehe Kapitel 1, um Anweisung en zur Ausführung des Selbsttests zu finden. Wenn der Selbsttest nicht ausgeführt wird, wenden Sie sich an Ihren Händler oder an einen qualifizierten Kundendiensttechniker.

Wenn der Selbsttest korrekt funktioniert, überprüfen Sie folgendes:

- 1. Prüfen Sie den Anschluß an beiden Enden des Schnittstellerkabels zwischen dem Drucker und dem Rechner. Vergiewissern Sie sich auch, daß dieses Kabel die Spezifikationen sowicht für den Drucker als auch für den Rechner erfüllt.
- 2. Die Datenübertragung seinstellung en des Druckers und des Rechners können verschieden sein. Stellen Sie sicher, daß die Einstellung en der DIP-Schalter des Druckers für die Datenübertragung die gleichen sind wie die des Rechners. Sie können die Einstellung en der Druckerschnittstellem it dem Selbsttest ausdrucken.

Wenn der Drucker im mer noch nicht druckt, wenden Sie sich an Ihren Händler oder an einen qua lifizierten Kundendiensttechniker.

#### Schlechte Druck qua lität.

Papierstaub auf dem Heizelem ent des Therm odruckkopfs kann die Druckqualität beeinträchtigen. Versuchen Sie, den Druckkopfwir nachstehend beschrieben zu reinigen:

#### Reinigendes Druckkopfs

#### ACHTU NG :

Nach dem Drucken kann der Druckkopfsehr heiß sein. Achten Sie danauf, daß Sie ihn nicht anfassen. Lassen sie ihn abkühlen, bevor sie ihn reinigen.

Den Druckkopfnicht mit den Fingern oder einem harten Gegenstand berühren, um eine Beschädigung zu vermeiden.

- 1. Öffnen Sie den Druckerdeckel.
- Reinigen Sie das Heizelem ent des Druckkopfs mit einem Baum wolltuch, das mit einem alkoholischen Lösungsmittel (Ethanol, Methanol oder IPA) befeuchtet ist.

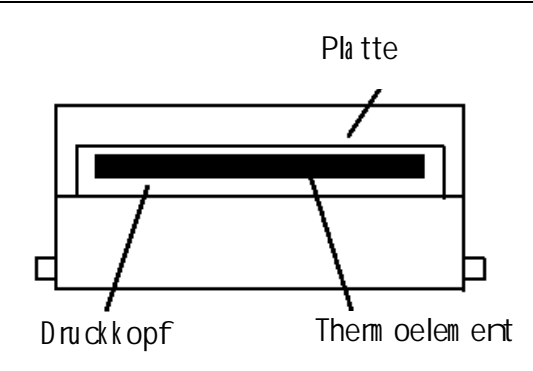

#### Problem e m it dem Papiervorschub

#### Papierstau im Drucker.

#### ACHTU NG :

Der Druckkopfkann nach langem fortgesetzten Gebrauch sehr heiß werden. Fassen Sie ihn deshalb nicht an.

Befolgen Sie die folgenden Schritte, um einen Papierstau zu beseitigen:

- 1. Schalten Sie den Drucker aus und drücken Sie die Deckelöffnungstaste, um den Deckel zu öffnen.
- 2. Entfernen Sie das gestaute Papier, legen Sie die Rolle in den Drucker zurück und schließ en Sie den Deckel.
- 3. Wenn Papier sich in der autom atischen Schreidevorrichtung verfängen hat und der Druckerdeckel sich nicht öffnen läßt, öffnen Sie die Abdeckung der Schreidevorrichtung wie untengezeigt.
- 4. Drehen Sie dann den Knopf, bis Sie in die Öffnung sehen können, wie in der Abbildung rechts gezeigt. Dadurch wird die Klinge der Schneidevorrichtung in die Nom alposition zurückgestellt. In der Nähe der Schneidevorrichtung befindet sich ein Aufkleber zu Ihrer Unterstützung.
- 5. Schließ en Sie die Abdeckung der Schneidevorrichtung.
- 6. Öffnen Sie den Druckerdeckel.
- 7. Entfernen Sie das gestaute Papier.

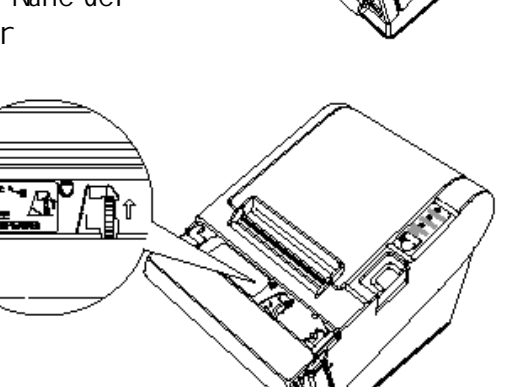

#### Problem e m it der au tom a tischen Schreidevorrichtung

#### Die Papierschneidevorrichtung ist blockiert.

Wennein Frem dkörper wie z.B. eine Heftzwecke oder Büroklammer in die Schneidevorrichtung gefallen ist und eine Blockierung der Schneidevorrichtung verursacht hat, befindet sich der Drucker in einem Fehlerzustand und leitet automatisch einen Wiederherstellungsvorgang ein

Wenndas Problem nicht gravierend ist, kehrt die Schreidevorrichtung in ihre Normalposition zurück, ohre daß ein Eingriff der Benutzers notwendig ist.

Wenn die Schreidevorrichtung nicht von selbst in ihre Norm allposition zurückkehrt, befolgen Sie die folgenden Schritte, um das Problem zu beheben:

- 1. Ziehen Sie die Abdeckung der Schneidevorrichtung in Ihre Richtung, so daß Sie den Knopf des Motors der Schneidvorrichtung drehen können.
- 2. Befolg en Sie die Anweisung en auf dem Aufkleber und drehen Sie den Knopf, bis die Klinge in der Öffnung erscheint.
- 3. Schließ en Sie die Abdeckung der Papierschneidevorrichtung.

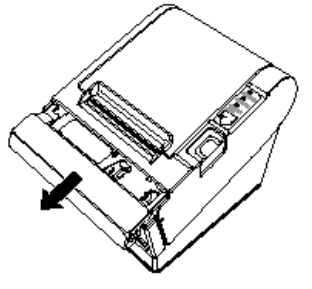

Hexa dezim a ler Speichera us zug

Dieses Merkmalermöglicht erfähreren Berutzern, genau zu erkennen, welche Datenanden Druckergesendet werden. Dies kann hilfreich sein, um Softwareproblem e zu ermitteln. Wenn Sie die Furktion "Hex Dump" einschalten, druckt der Druckeralle Befehle und anderen Daten im Hexa dezimalformataus, zusammenmit einer Anleitung, die Ihnen hilft, bestimmte Befehle aufzufinden.

Um die Furktion Hex Dum pzu verwenden, befolgen Sie die folgenden Schritte:

- 1. Vergewissern Sie sich, daß der Drucker ausgeschaltet ist, und öffnen Sie den Deckel.
- 2. Halten Sie die FEED-Taste gedrückt und schalten Sie den Drucker ein
- 3. Schließ en Sie den Deckel.
- 4. Führen Sie einbeliebiges Softwareprogramm aus, das Datenanden Druckersendet. Der Drucker druckt "Hexadecimal Dump" und dann den gesam ten em pfängenen Code in einem zweispaltigen Formataus. Die erste Spalte enthält die Hexadezimalcodes, und die zweite Spalte zeigt die diesen Codes entsprechenden ASCII-Zeichen.

Hexa decimal Dump 1B 21 00 1B 26 02 40 40 . ! . . & . @ @ 1B 25 01 1B 63 34 00 1B . % . . c4 . . 41 42 43 44 45 46 47 48 ABCD EFGH

- Ein Punkt (.) wird für jeden Code gedruckt, der keine ASCII-Entsprechung hat.
- Während des Hex Dum p sind alle Befehle m it Ausnahm e von DLE EOT und DLE ENQ deaktiviert.
- 5. Öffnen Sie den Deckel, um den Drucker off-line zu versetzen, dam it die letzte Zeile gedruckt wird.
- 6. Schließ en Sie den Deckel und schalten Sie den Druckeraus oder setzen Sie ihn zurück, um den Hex Dum p-Modus zu beenden.

### Kapitel 4

#### Referenzda ten

#### Druck spezifik ationen

| Druck verfahren:              | Them ischer Zeilendruck                                    |  |
|-------------------------------|------------------------------------------------------------|--|
| Druckdichte:                  | 180 dpi x 180 dpi [Purkte pro 25,4 m m (1")]               |  |
| Druckrichturg:                | Unidirektionalmit Friktionsvorschub                        |  |
| Druckbreite:                  | 72 mm (2,83"), 512 Purktpositionen                         |  |
| Zeichen pro Zeile (Standard): | 42 (Schriftart A), 56 (Schriftart B)                       |  |
| Zeicheni bstand (Standard):   | 0,28 mm (.01") (2 Purkte) (Schriftart A) 0,28 mm (.01") (2 |  |
|                               | Purkte) (Schriftart B) Über Steuerbefehl programm ierbar   |  |
| Druckgeschwindigkeitim        | Maximal 28,4 Zeilen' Sekunde                               |  |
| Hochgeschwindigkeitsmodus:    | (1/6" Vorschub, bei 24 Volt, 20°C (68°F), Druckdichte 2)   |  |
|                               | Maximal ca. 120 mm / Sekunde (maximal ca. 4,72"/ Sekunde)  |  |

Die Druckgeschwindigkeit wird von der am Drucker anliegenden Spannung und von den Tem peraturbedingungen des Druckkopfs abhängig automatisch geregelt.

#### Hirweise:

Die Druckgeschwindigkeit kann je nach Geschwindigkeit der Datenübertragung und Steuerbefehlkom bination langsamersein.

Nach dem Um schalten des Druckgeschwindigkeitsmodus kannes zu Schwankungen der Druckgeschwindigkeit kommen. Um dies beim Druck des Logos zu vermeiden, wird em pfohlen, ein heruntergeladenes Bitbild zu verwenden. (Beim Druck eines gespeicherten Bitbilds tritt keine Schwankung der Druckgeschwindigkeit auf).

| Papiervorschubgeschwindigkeit: | ca. 120 m m / Sekunde                               |  |  |  |
|--------------------------------|-----------------------------------------------------|--|--|--|
|                                | (ca. 4,72"/Sekunde) kontinuierlicher Papiervorschub |  |  |  |
| Zeilen ibstand (Standard):     | 4,23 mm (1/6") Über Steuerbefehl programmierbar.    |  |  |  |
| Anzahl der Zeichen:            | Apha rum erische Zeichen: 95                        |  |  |  |
|                                | Intemitioni le Zeichen: 32                          |  |  |  |
|                                | Erweiterte Grafikzeichen: 128 x 7 Seiten            |  |  |  |
|                                | (einschließ lich einer Seite m it Leerzeichen)      |  |  |  |
| Kanji-Zeichen:                 | JIS-Level 1, Level 2 (JIS X0208-1990)               |  |  |  |
| Zeicherstruktur:               | Schriftart A: 12 x 24 (mit 2 Purkt-Zeichenabstand)  |  |  |  |
|                                | Schriftart B: 9 x 17 (mit 2 Punkt-Zeichenabstand)   |  |  |  |
|                                | Schriftart Aist die Standard-Schriftart             |  |  |  |

|              | Sta rda rd  |     | Doppelte Höhe |     | Doppelte Breite |     | Doppelte Höhe/<br>Doppelte Breite |     |
|--------------|-------------|-----|---------------|-----|-----------------|-----|-----------------------------------|-----|
|              | BxHinmm     | CPL | BxH inm m     | CPL | BxHinmm         | CPL | BxHinmm                           | CPL |
| Schriftart A | 1,41 x 3,39 | 42  | 1,41 x 6,77   | 42  | 2,82 x 3,39     | 21  | 2,82 x 6,77                       | 21  |
| 12 x 24      |             |     |               |     |                 |     |                                   |     |
| Schriftart B | 0,99 x 2,40 | 56  | 0,99 ×4,80    | 56  | 1,98 x 2,40     | 28  | 1,98 x4,80                        | 28  |
| 9 x 17       |             |     |               |     |                 |     |                                   |     |

\* CPL = Characters Per Line (Zeichen pro Zeile)

\* Der Abstand zwischen den Zeichen ist nicht eingeschlossen

\* Die Zeichen sind bis auf das 64-fache ihrer Standardgröße skalierbar.

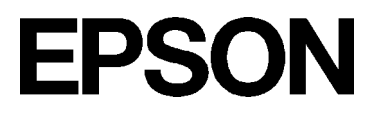

#### Papierspezifik ationen

Papierrolle (einlagig):

| Breite:                     | 79,5 mm ± 0,5 mm (3,13″ ± 0,02″)                                |  |
|-----------------------------|-----------------------------------------------------------------|--|
| Maximaler Außerdurchmesser: | 83 m m (3,27")                                                  |  |
| Kerndurchm esser.           | Innen: 12 mm (0,47")                                            |  |
|                             | Außen: 18 mm (0,71")                                            |  |
|                             | Das Papier darf nicht an den Kern der Papierrolle geklebt sein. |  |

#### Elek trische Eigenschaften

| Spannung :                     | +24 Volt Gleichspannung ± 7%<br>(optionales Netzteil: EPSON PS-170) |
|--------------------------------|---------------------------------------------------------------------|
| Strom verbrauch: (bei 24 Volt) |                                                                     |
| Hochgeschwindigkeitsmodus:     | Mittel: a. 1,7 A                                                    |
|                                | (Zeichen a -N der Schriftart Am it Druck in a llen Spalten)         |
|                                | Spitze: a. 7,7 A                                                    |
| Strom sparm odus:              | Mittel: a. 1,2 A                                                    |
|                                | (Zeichen a -N der Schriftart Am it Druck in a llen Spalten)         |
|                                | Spitze: a. 6,6 A                                                    |
| Standby-Betrieb:               | Mittel: a. 0,2 A                                                    |

• Hinweis: Maximal 1 Afür Schubladenauswurf

#### Zu verlässig keit

| M echa nik :               | 15.000.000 Zeilen            |
|----------------------------|------------------------------|
| Therm odruckkopf:          | 100 Million Im pulse, 100 km |
| Papierschreidevorrichturg: | 1.500.000 Schnitte           |
| M TBF:                     | 360.000 Stunden              |
| M CBF:                     | 52.000.000 Zeilen            |

(Das Ende der Lebensdauer wird als Ende der Lebensdauer definiert, wenn der Beginn der Verschleiß periode erreicht wird.

(M TBF: Ein Fehler wird als Zufallsfehler definiert, wenner in der Zufallsfehlerperiode auftritt.)

(M CBF: Dies ist ein durchschnittliches Fehlerintervall auf der Basis von verschleiß - und zufallsbeding ten Fehlern bei einer Lebensdauer von bis zu 15 Millionen Zeilen.)

#### Umweltbedirgurgen

| Tem peratur.   | Betrieb:      | 5° bis 45°C (41° bis 113°F)                             |
|----------------|---------------|---------------------------------------------------------|
|                | La gerung :   | –10° bis 50°C (14° bis 122°F), auß er für Papier        |
| Feu chtigkeit: | Betrieb:      | 10 bis 90% relative Luftfeuchtigkeit                    |
|                | La g eru rg : | 10 bis 90% relative Luftfeuchtigkeit, auß er für Papier |

### Arhang A

### Einstellungen der DIP-Schalter (serielle Variante)

Obw ohl die werkseitigen Einstellungen für die meisten Anwendungen optimal sind, können Sie die Einstellungen der DIP-Schalteran Ihre speziellen Bedürfnisse anpassen.

#### Verstellender DIP-Schalter

Ihr Drucker hat zwei Sätze von DIP-Schaltern. Die Funktionen der Schalter werden in den folgenden Tabellen aufgezeigt.

#### Satz 1 (DSW 1)

| Scha Iter | Furktion                        | EIN                        | AUS         |
|-----------|---------------------------------|----------------------------|-------------|
| 1-1       | Da terem pfargsfehler           | lg noriert                 | Druckt"?"   |
| 1-2       | Em pfa ng spufferka pa zität    | 45 Byte                    | 4 KB        |
| 1-3       | Handshake-Betrieb               | XON/ XOFF                  | DTR/DSR     |
| 1-4       | Daterwortlänge                  | 7 Bit                      | 8 Bit       |
| 1-5       | Paritätsprüfurg                 | Aktiviert                  | Deaktiviert |
| 1-6       | Paritätswahl                    | Genade                     | Ungenade    |
| 1-7       | Übertra gu ng sgeschw indigkeit | (Siehe die Tabelle unten.) |             |
| 1-8       | Übertra gu ng sgeschw indigkeit | (Siehe die Tabelle unten.) |             |

Übertragungsgeschwindigkeit (BPS)-Bit pro Sekunde

|       | 1-7 | 1-8 |
|-------|-----|-----|
| 2400  | EIN | EIN |
| 4800  | AUS | EIN |
| 9600  | EIN | AUS |
| 19200 | AUS | AUS |

#### Sa tz 2 (D SW 2)

| Scha Iter | Furktion                             | EIN                    | AUS                    |
|-----------|--------------------------------------|------------------------|------------------------|
| 2-1       | Handshake-Betrieb (Zustand BUSY)     | Em pfa ng spuffer voll | Off-line oder          |
|           |                                      |                        | Em pfa ng spuffer voll |
| 2-2       | Reserviert: Einstellung nicht ändern | AIFAUS festgestellt    |                        |
| 2-3       | Wahlder Druckdichte                  | (Siehe Tabelle unten)  |                        |
| 2-4       |                                      |                        |                        |
| 2-5       | Reserviert: Einstellung nicht ändern | AIF AIS festgestellt   |                        |
| 2-6       | Reserviert: Einstellung nicht ändern | AIF AIS festgestellt   |                        |
| 2-7       | I/FPin6Reset-Signal                  | Ak tiviert             | Deaktiviert            |
| 2-8       | I/F Pin 25 Reset-Sig n I             | Ak tiviert             | Deaktiviert            |

#### Wahlder Druck dichte

| Druckdichte        | Schalter 2-3 | Schalter 2-4 |
|--------------------|--------------|--------------|
| 1 Strom sparm odus | EIN          | EIN          |
| 2 (Norm a I)       | AUS          | AUS          |
| 3                  | EIN          | AUS          |
| 4 (Dunkel)         | AUS          | EIN          |

- Hinweise:
- Bei der option len Schnittstelle RS-485 sind die DIP-Schalter 2-7 und 2-8 deaktiviert.
- Änderung en der DIP-Schalterstellung en (mit Ausnahme der Schalter 2-7 und 2-8 zum Zurück setzen der Schnittstelle) werden nur erkannt, wenn der Drucker eingeschaltet wird oder wenn die Drucker über die Schnittstelle zurückgesetzt wird. Wenn DIP-Schalterstellung en nach dem Einschalten des Druckers geändert werden, wird die Änderung erst dann wirksam, wenn der Drucker erneut eingeschaltet oder zurückgesetzt wird.
- Wenn Sie den DIP-Schalter 2-7 oder 2-8 einschalten, während der Drucker eingeschaltet ist, kann der Drucker je nach Sig nalzustand zurückgesetzt werden. DIP-Schalter sollten nicht verstellt werden, wenn der Drucker eingeschaltet ist.
- Wenn die Druckdichte auf Stufe 3 oder 4 eingestellt ist, wird mit langsamer Geschwindigkeit gedruckt.
- Bei niedrigem Strom verbrauch ist die Druckgeschwindigkeit auf 70 mm / Sek. festgelegt.

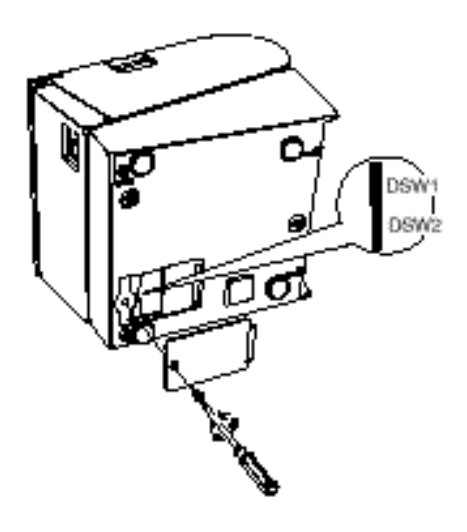

### Einstellungen der DIP-Schalter (parallele Variante)

Obw ohl die werkseitigen Einstellungen für die meisten Anwendungen optimal sind, können Sie die Einstellungen der DIP-Schalteran Ihre speziellen Bedürfnisse anpassen.

#### Verstellender DIP-Schalter

Ihr Drucker hat zwei Sätze von DIP-Schaltern. Die Funktionen der Schalter werden in den folgenden Tabellen aufgezeigt.

#### Satz 1 (DSW 1)

| Schalter | Furktion                     | EIN        | AUS       |
|----------|------------------------------|------------|-----------|
| 1-1      | Datenem pfangsfehler         | lg noriert | Druckt"?" |
| 1-2      | Em pfa ng spufferka pa zität | 45 Byte    | 4 KB      |
| 1-3 bis  | Urbelegt                     | -          | -         |
| 1-8      |                              |            |           |

#### Satz 2 (DSW 2)

| Schalter | Furktion                             | EIN                    | AUS                    |
|----------|--------------------------------------|------------------------|------------------------|
| 2-1      | Handshake-Betrieb (Zustand BUSY)     | Em pfargspuffer voll   | Off-line oder          |
|          |                                      |                        | Em pfa ng spuffer voll |
| 2-2      | Reserviert: Einstellung nicht ändern | AIF AIS festgestellt   |                        |
| 2-3      | Wahlder Druckdichte                  | (Siehe Tabelle unten)  |                        |
| 2-4      | S.O.                                 | S.O.                   |                        |
| 2-5      | Reserviert: Einstellung nicht ändern | AIF AIS festgestellt   |                        |
| 2-6      | Reserviert: Einstellung nicht ändern | Auf AUS festgestellt   |                        |
| 2-7      | Reserviert: Einstellung nicht ändern | AIF AIS festgestellt   |                        |
| 2-8      | I/F Pin 31 Reset-Sig ni I            | AI f EIN festg estellt |                        |

#### Wahlder Druck dichte

| Druckdichte        | Schalter 2-3 | Schalter 2-4 |
|--------------------|--------------|--------------|
| 1 Strom sparm odus | EIN          | EIN          |
| 2 (Norm a I)       | AUS          | EIN          |
| 3                  | EIN          | AUS          |
| 4 (Dunkel)         | AUS          | AUS          |

- Hinweise:
- Änderung en der DIP-Schalterstellung en (mit Ausnahme des Schalters 2-8 zum Zurücksetzen der Schnittstelle) werden nur erkannt, wenn der Drucker eingeschaltet wird oder wenn die Drucker über die Schnittstelle zurückgesetzt wird. Wenn DIP-Schalterstellung en nach dem Einschalten des Druckers geändert werden, wird die Änderung erst dann wirksam, wenn der Drucker erneut eingeschaltet oder zurückgesetzt wird.
- Wenn Sie den DIP-Schalter 2-8 einschalten, während der Drucker eingeschaltet ist, kann der Drucker je nach Sig nalzustand zurückgesetzt werden. DIP-Schalter sollten nicht verstellt werden, wenn der Drucker eingeschaltet ist.

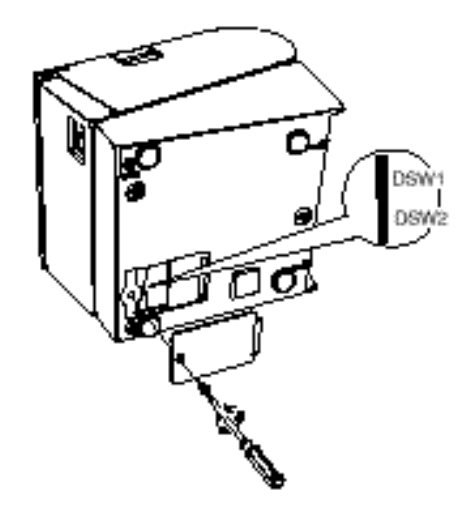

- Wenn die Druckdichte auf Stufe 3 oder 4 eingestellt ist, wird mit langsamer Geschwindigkeit gedruckt.
- Bei niedrigem Strom verbrauch ist die Druckgeschwindigkeit auf 70 mm/Sek. festgelegt.

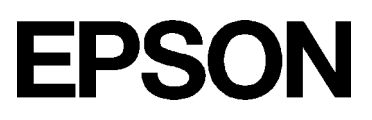

#### Regulierendes Papiervorratsensors

Der Papiervorratssensor erkennt, wenn das Papier nahezu verbraucht ist, indem er den Durchmesser der Papierrollemißt. Dieser Sensor hat zwei Einstellungen.

Aufgrund der Schwarkung en der Papierrollenkerne ist es dem Sensor nicht möglich, die exakte Länge des auf der Rolle verbleibenden Papiers zu messen, wenner ausgelöst wird. Von den beiden Einstellung en läßt die werkseitige Einstellung (die untere) die geringere Papierm enge auf der Rolle übrig, wenn der Sensor ausgelöst wird. Wenn Sie wollen, daß mehr Papier übrig bleibt, ändern Sie die Einstellung wie unten beschrieben.

• Hinweis:

Die werkseitige Einstellung basiert auf einem Papierrollenkemm it einem Außendurchmesser von 18 mm (0,71") und einem Innendurchmesser von 12 mm (0,47"). Wenn Sie eine Papierrolle mit einem Außendurchmesser vonüber 18 mm verwenden, ist es besser, die obere Einstellung zu benutzen, wie unten beschrieben.

- 1. Öffnen Sie den Druckerdeckel und entrehm en Sie die Papierrolle.
- 2. Lösen Sie die Justierschraube und stellen Sie die Zunge in die obere Position.
- 3. Ziehen Sie die Justierschraube wieder an und überprüfen Sie, ob der Sensorhebel frei beweglich ist.
- 4. Leg en Sie die Papierrolle wieder ein

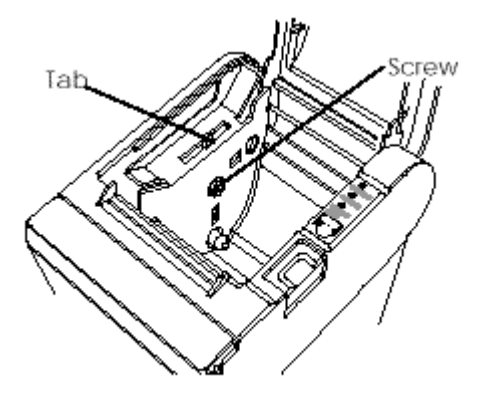

### Arhang B

#### EPSON-Vertriebsgesellschaften

EPSON EU ROPE B.V. Prof. J.H. Ba vinck laan 5 1183 AT Aa stelveen Niederlande Tel: 31-(0)20-5475-251 Fa x: 31-(0)20-6454-315

EPSON Deutschland Gm bH Zülpicher Strasse 6, 40549 Düsseldorf 11, Deutschland Tel: 49-(0)211-5603152 Fax: 49-(0)211-5603319